## FPGA Design & Verification in Aldec Active-HDL

## Lab 2 – Block Diagram Entry

31. Double click the **Add New File** icon in the design browser to launch the Add New File dialogue

| Empty Files Jun     | r. 1             |                  |                        | _                         |                        | ? X                |
|---------------------|------------------|------------------|------------------------|---------------------------|------------------------|--------------------|
|                     |                  | <u>@</u>         | 890                    | [HDL]                     | 1890-1                 | [80]               |
| Harris Harris       | +                | 23               | 100-<br>100-           | 1000<br>100               | <u>1951</u>            | <u>1971</u>        |
| VHDL Source<br>Code | Block<br>Diagram | State<br>Diagram | SystemC<br>Source Code | SystemVeri<br>Source Code | Verilog<br>Source Code | PSL Source<br>Code |
| 4                   |                  |                  | 111                    |                           |                        | +                  |
| -New Empty Fi       | le:              |                  |                        |                           |                        |                    |
| Name:               |                  |                  |                        |                           |                        |                    |
| Name:<br>top        |                  |                  |                        |                           |                        |                    |
| Name:<br>top        |                  |                  |                        |                           | Ad                     | d Existing File    |

Figure 24: Add New File – Block Diagram

32. Select **Block Diagram** and set the **New Empty File; Name:** to top, (See Figure 24) and click **OK**.

A new empty block diagram called top.bde will open as shown in Figure 25, with the block diagram editor open you can start your design by adding:

- Symbols
- FUBs
- Processes
- Terminals
- 33. Click the Show Symbols Toolbox icon \_\_\_\_\_ or select View→Symbol Toolbox from the drop down menu or use the S hot key, to open the Symbol toolbox, which will open by default to the right of the Block Diagram Canvas. The toolbox is shown in Figure 26

The Symbol tool box is split into two sections the

©Aldec Inc.

— 27 —

Workshop Lab Exercises